## 網路電話簡易設定說明

- 打開 IE 瀏覽器,點選『工 具』→『網際網路選 項』。
- 選擇『安全性』頁籤後, 點選『信任的網站』,然 後按下『網站』。
- http://webcall.npu.edu.tw 將此網站加到該區域, 將下方之『此區域內的 所有網站需要伺服器驗 證(https)』取消勾選)
- 選擇『自訂層級』頁籤 後。

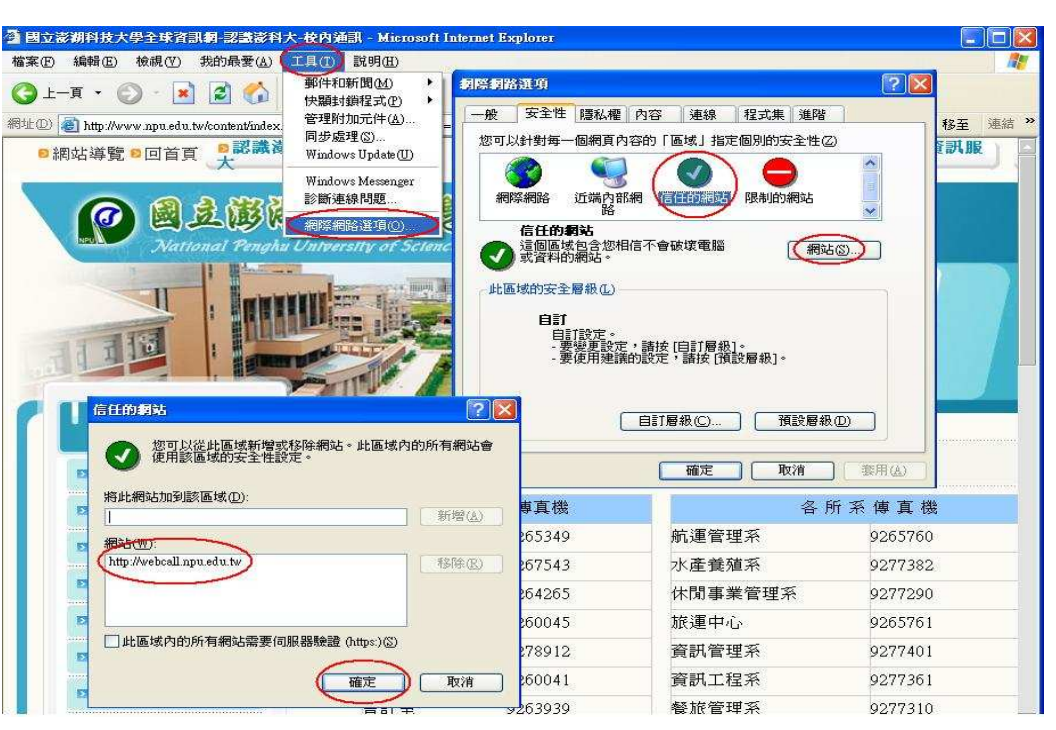

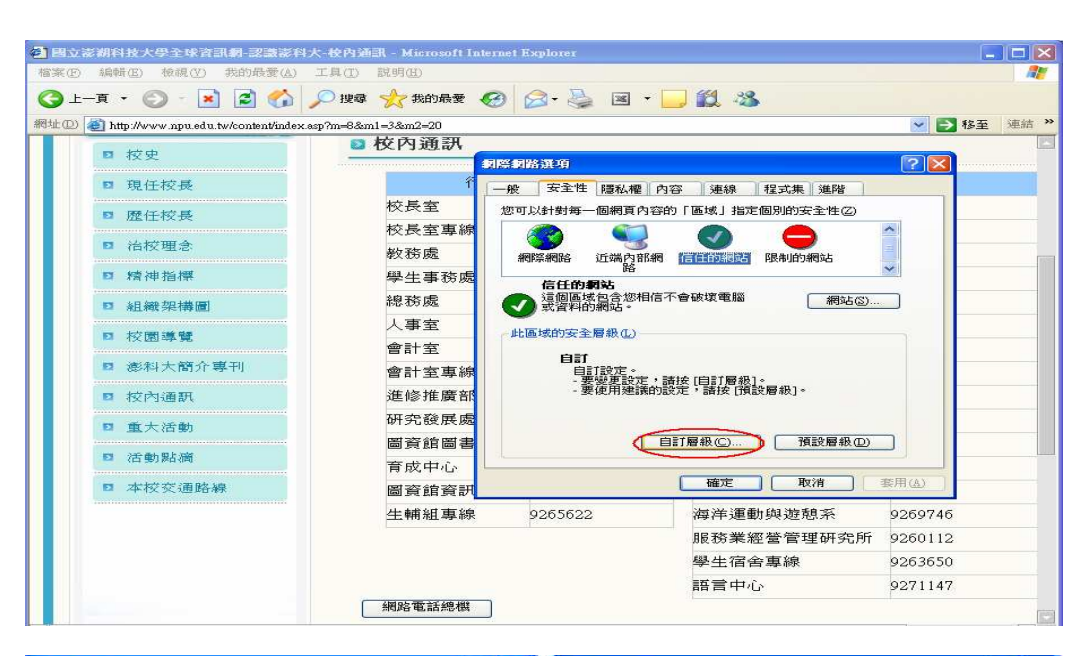

? 🗙

~

>

取消

▼ (重設(E)

- 將 下載未簽署的 ActiveX 控制項,改為 啓用。
- 將 起始不標示為安 全的 ActiveX 控制項, 改為啓用。
- **3.** 如右二圖。

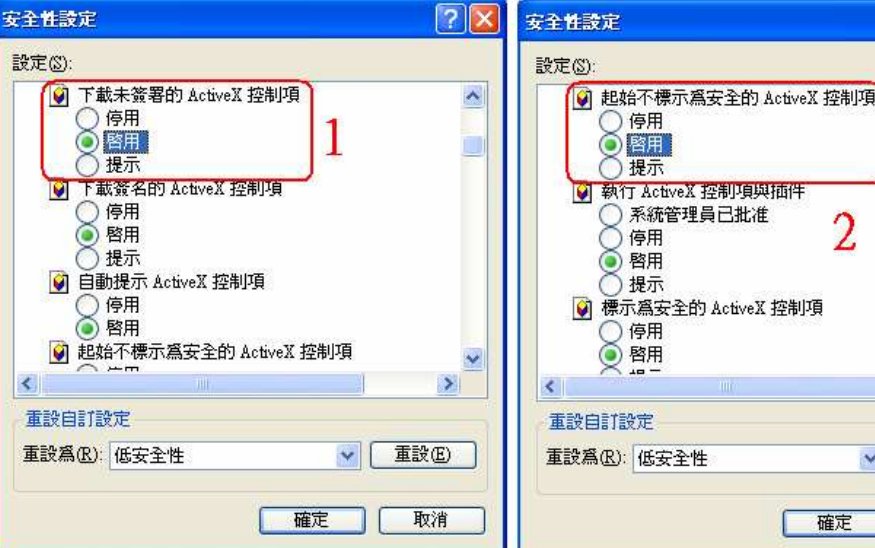

- 點選『網路電話總機』 選項。
- 若出現『安全性警告』,請按下『是』。
- 國立澎湖科技大學全球資訊網-認識澎科大-校內通訊 Microsoft Internet Explorer 富案(F) 編輯(E) 檢視(V) 我的最愛(A) 工具(T) 🔇 上一頁 - 🜔 - 💽 🛃 🚮 🔎 搜尋 📩 我的最爱 🧭 🎯 - 🌺 🗷 • 🧾 鑬 🦓 網址 🛛 🕘 http://www.npu.edu.tw/content/index.asp?m=8&m1=3&m2=20 🖌 💽 移至 🛯 校內通訊 ◎ 校史 行政單位傳真機 各所系傳真機 ◎ 現任校長 校長室 9265349 航運管理系 9265760 □ 歷任校長 9267543 9277382 校長室專線 水產養殖系 □ 治核理会 教務處 9264265 休閒事業管理系 9277290 D 精神指標 學生事務處 9260045 旅運中心 9265761 總務處 9278912 資訊管理系 9277401 ☑ 組織架構圖 安全性警告 人事室 □ 校開導覽 目前的網頁正試圖開啓在您的信任網站清單中的網站,您是否 要允許這麼做? 會計室 □ 澎科大簡介專刊 目前的網站: www.npu.edu.tw 信任的網站: webcall.npu.edu.tw 會計室車線 ■ 校內通訊 進修推廣部 是 **े** ि क 研究發展處 □ 重大活動 警告: 九計這麼做將會讓您的電腦暴露於安全性風險中,如果 您不信任目前的網頁,請選擇[否]。 圖資館圖書組 ◙ 活動點滴 育成中心 □ 本校交通路線 圖資館資訊組 9260046 觀光休閒系 9263548 生輔組專線 9265622 海洋運動與遊憩系 9269746 服務業經營管理研究所 9260112 學生宿舍專線 9263650 語言中心 9271147 網路電話總機

🗿 http://webcall.npu.edu.tw/~webcall/we .

2011/8/24 13:07 星期三

Windows防火牆已封鎖這個程式接收來目網際網路或網路的連線。如果您知 執這個程式或信任這個發行者,您可以解除對它的封鎖。 我應該在什麼時候解除對立個習巧的結果。

MENU

СНТ

-

【保持封鎖K】 【解除封鎖(U】】 【稍後詢問我(A)】

CFG

> 移至

◎ 国立澎湖科技大學全球資訊網 認識影科大 校内通訊 - Microsoft Internet Exals

③ 止-頁 - ◎ - 図 図 分 /> 搜尋 ☆ 我的最爱 ❷ ◎

◎ 校內通訊

校長室

教務處

人事室

會計室

會計室專線

進修推廣部

研究發展處

育成中心

圖資館圖書組

圖資館資訊組

生輔組專線

校長室重線

學生事務處 總務處

行政單位傳]

926.

9267

9260

9265

dows 安全性警示

是否要保持對這個程式的封鎖?

名稱(1): Internet Explorer 發行人(1): Microsoft Corporation

檔案(F) 編輯(E) 检視(V) 我的最爱(A) 工具(T) 說明(H)

問址 ① 🚳 http://www.npu.edu.tw/content/index.esp?m=8&m1=3&m2=20

■ 枝史

□ 現任校長

□ 歴任校長

■ 治核理念

◎ 精神指標

53 &E ## 22. ## ##

校園導覽

校內通訊

重大活動

■ 本校交通路線

四 活動貼滴

◎ 澎科大簡介專刊

 若出現『是否保持對這 個程式的封鎖』,請按 下『解除封鎖』。

> 點選『CFG 設定』選 項。

1.

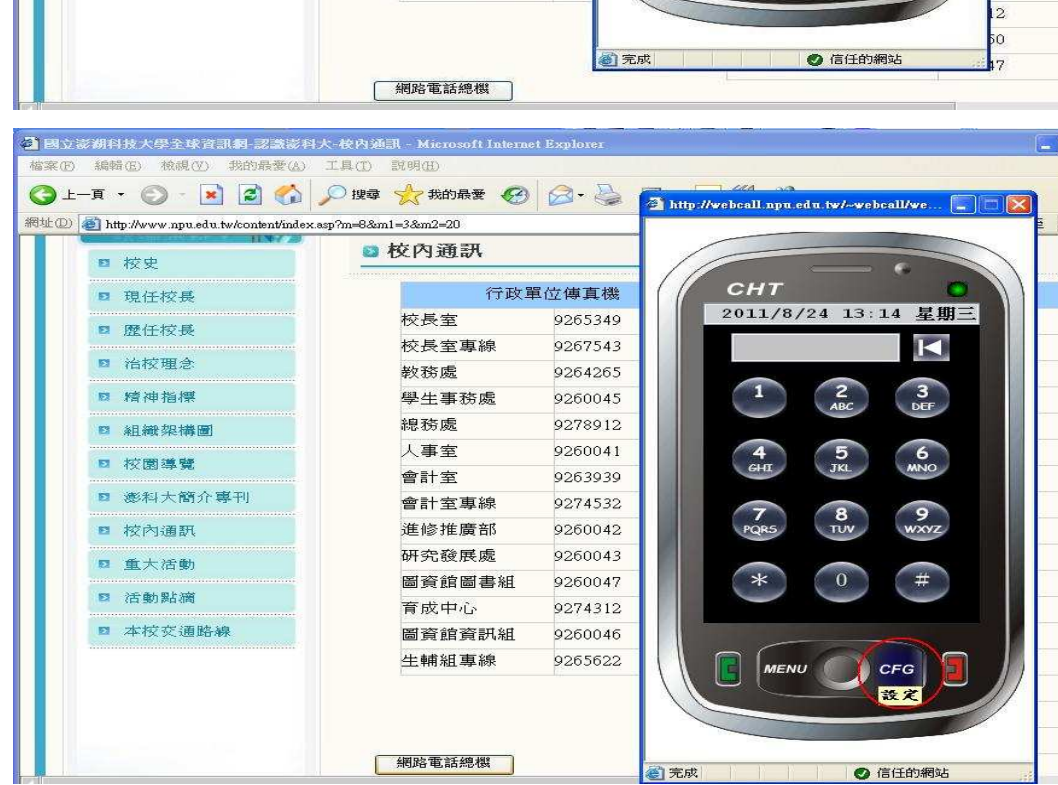

- 檢查『音訊輸入裝置』 選項。
- 檢查『音訊輸出裝置』 選項。
- . 檢查『DTMF模式』選項。
- 檢查『網路裝置』選 項。

※右圖為正狀態。

※空白為不正常情況,或該 裝置目前功能異常。

| nup //www.npu.edu.tw/content/indes | x.asp?m=8&m1=3&m2=20 |         |                      |
|------------------------------------|----------------------|---------|----------------------|
| ■ 校史                               | ◎ 校內通訊               |         |                      |
| □ 現任校長                             | 行政單位傳真機              |         | СНТ                  |
| ▶ 歴任校長                             | 校長室                  | 9265349 | 2011/8/24 13:15 星期   |
|                                    | 校長室專線                | 9267543 | ■ 迴音消除               |
| □ 治校理念                             | 教務處                  | 9264265 | 1000000 AND NO. 1998 |
| ■ 精神指標                             | 學生事務處                | 9260045 | Sturr HUNDER         |
| □ 組織架構圖                            | 總務處                  | 9278912 | 音訊輸入號置               |
|                                    | 之事室                  | 9260041 | Wave mappe           |
| 1× 10 ⇒ M.                         | 會計室                  | 9263939 | 音號輸出設置.              |
| ■ 澎科大簡介專刊                          | 會計室專線                | 9274532 | DTMF模式               |
| ◎ 校內通訊                             | 進修推廣部                | 9260042 |                      |
| ◎ 重大活動                             | 研究發展處                | 9260043 | NEW STREET           |
|                                    | 圖資館圖書組               | 9260047 |                      |
|                                    | 育成中心                 | 9274312 | <u> </u> 変用          |
| ■ 本校交通路線                           | 圖資館資訊組               | 9260046 |                      |
|                                    | 生輔組專線                | 9265622 |                      |